# **EXÉRCITO BRASILEIRO**

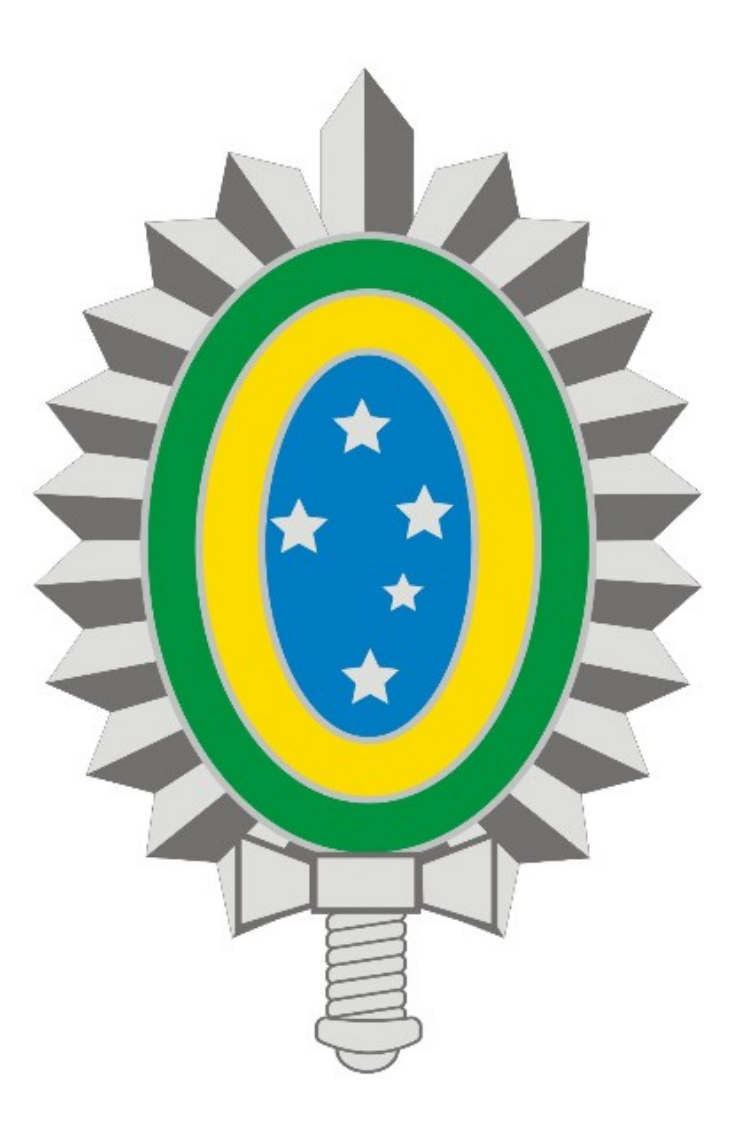

## MANUAL DE INSTALAÇÃO E CONFIGURAÇÃO DA VPN - REDE PRIVADA VIRTUAL

# <u>iOS</u>

## SUMÁRIO

## 1. Introdução

- 2. Download e Instalação do Cliente VPN CAPSULE
- 3. Configuração do Cliente VPN CAPSULE
- 4. Encerrando uma conexão

#### 1. Introdução

Os procedimentos descritos neste manual são válidos para dispositivos móveis Android e iOS, sejam *smartphones* ou *tablets*, pois ambas platadormas utilizam o mesmo aplicativo: **Check Point Capsule Connect**.

Antes de seguir os procedimentos, verifique se há conexão ativa com a internet.

Quaisquer dificuldades deve-se entrar em contato com o suporte técnico através do Ramal 7070 ou RITEx 860-7070

#### 2. Download e Instalação

- Acesse a loja virtual de aplicativos **App Store**.

- No campo de busca pesquise pelo aplicativo **Capsule**, selecione o **Check Point Capsule Connect** (Figura 1) e toque em **Obter**:

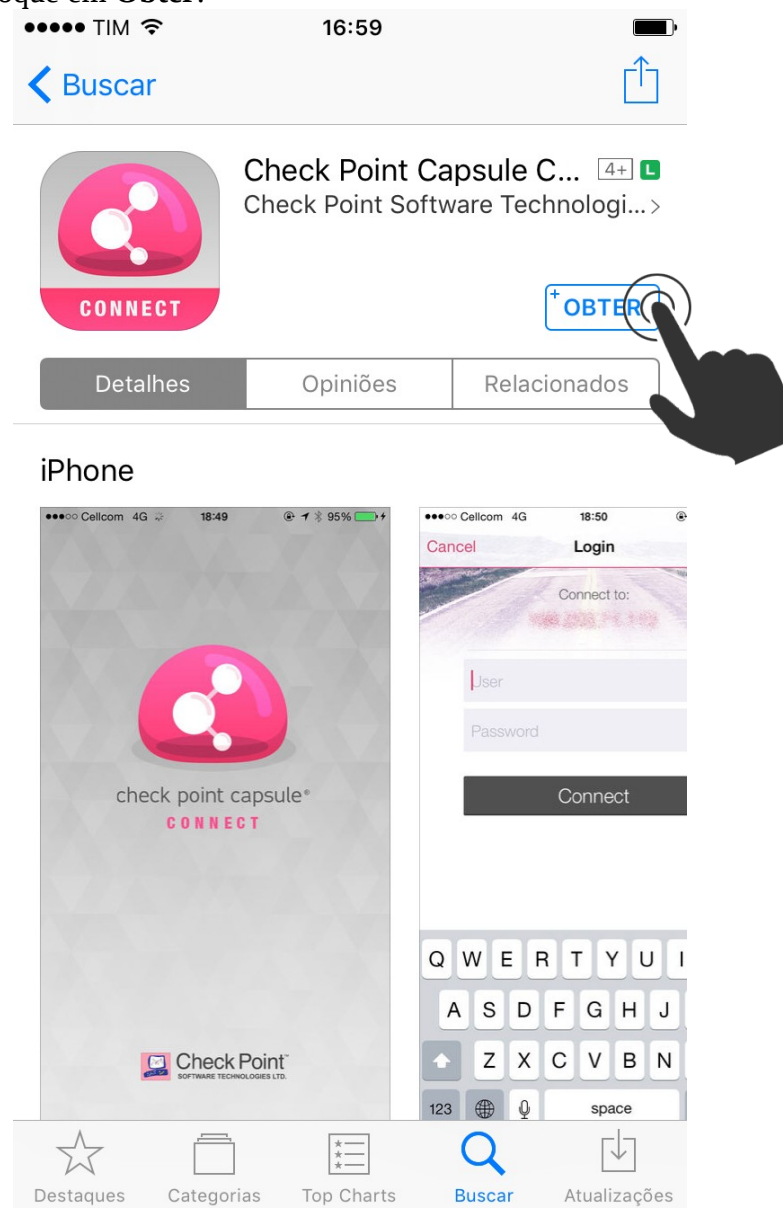

Figura 1

- Após instalação toque em Abrir.

#### 3. Configuração

- Ao executar a aplicação pela primeira vez será exibida uma tela solicitando a configuração de uma nova conexão. Toque em **Manual Connection** (Figura 2):

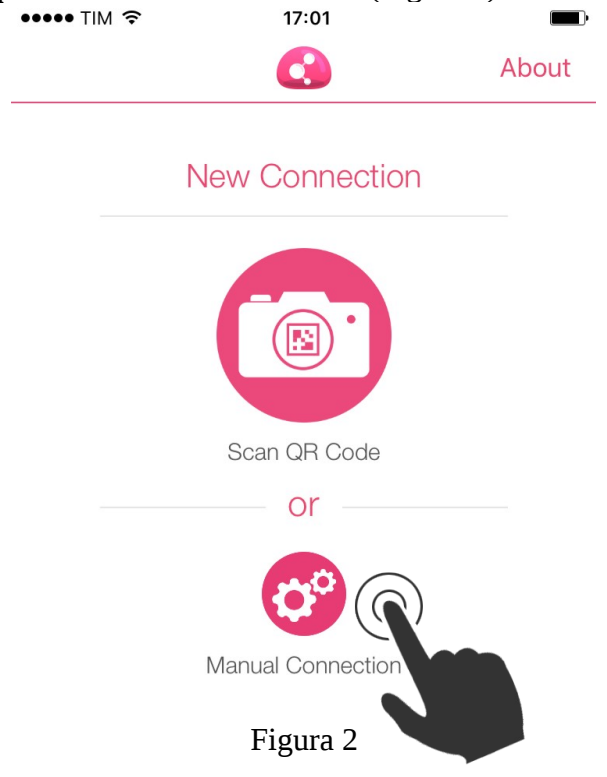

- Na próxima tela (Figura 3) preencha os campos com valores abaixo e toque em Create:

- Server Name or IP Address: vpn7cta.eb.mil.br
- Display Name: VPN-7CTA

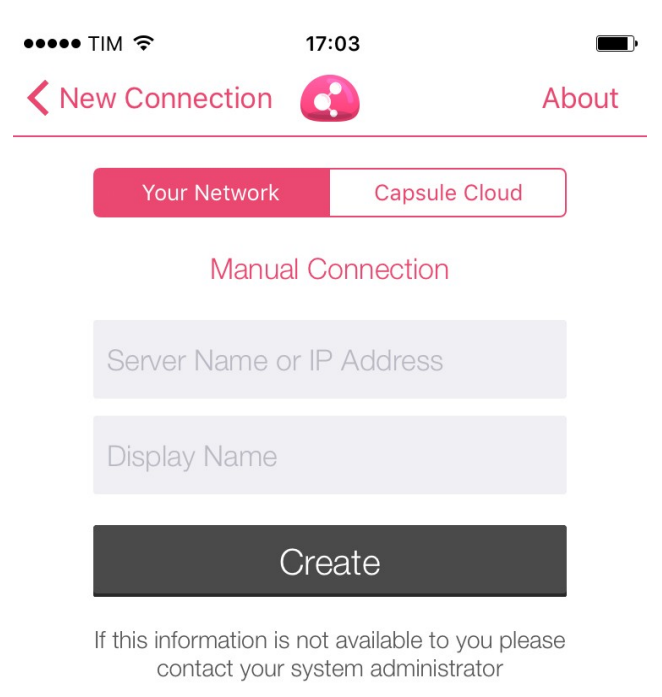

Figura 3

- A tela seguinte (Figura 4) solicita o tipo de autenticação, portanto escolha **Username and Password**:

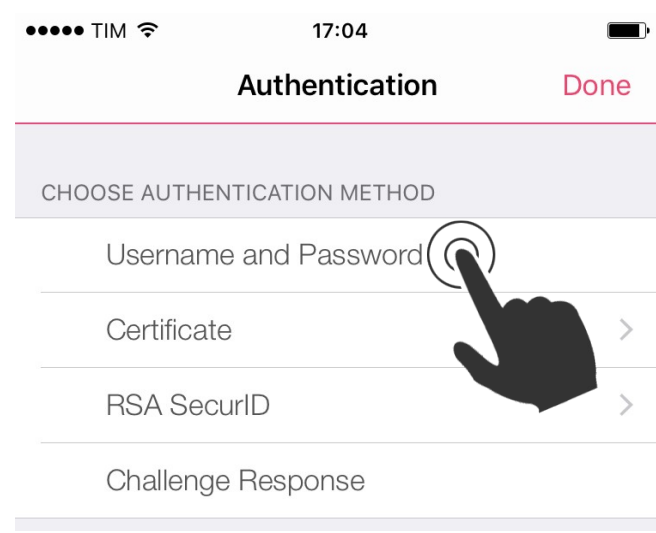

Figura 4

- Na tela **Site List** toque na conexão recém adicionada (Figura 5):

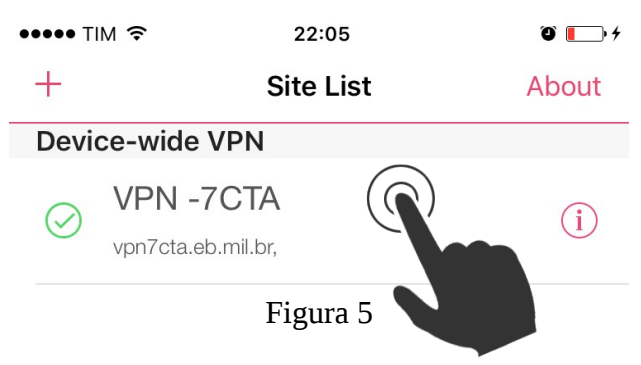

- Caso a mensagem abaixo seja exibida (Figura 6) toque em **YES**:

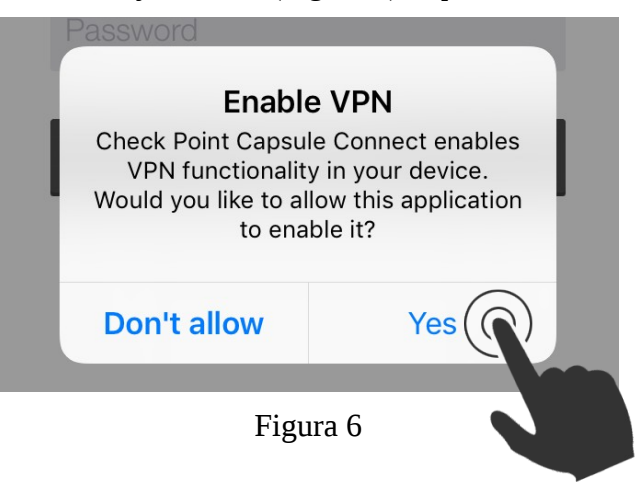

- Na tela seguinte preencha os campos **Username** e **Password** com o usuário e senha da conta EBMail sem o @*eb.mil.br* e toque em **Connect** (Figura 7):

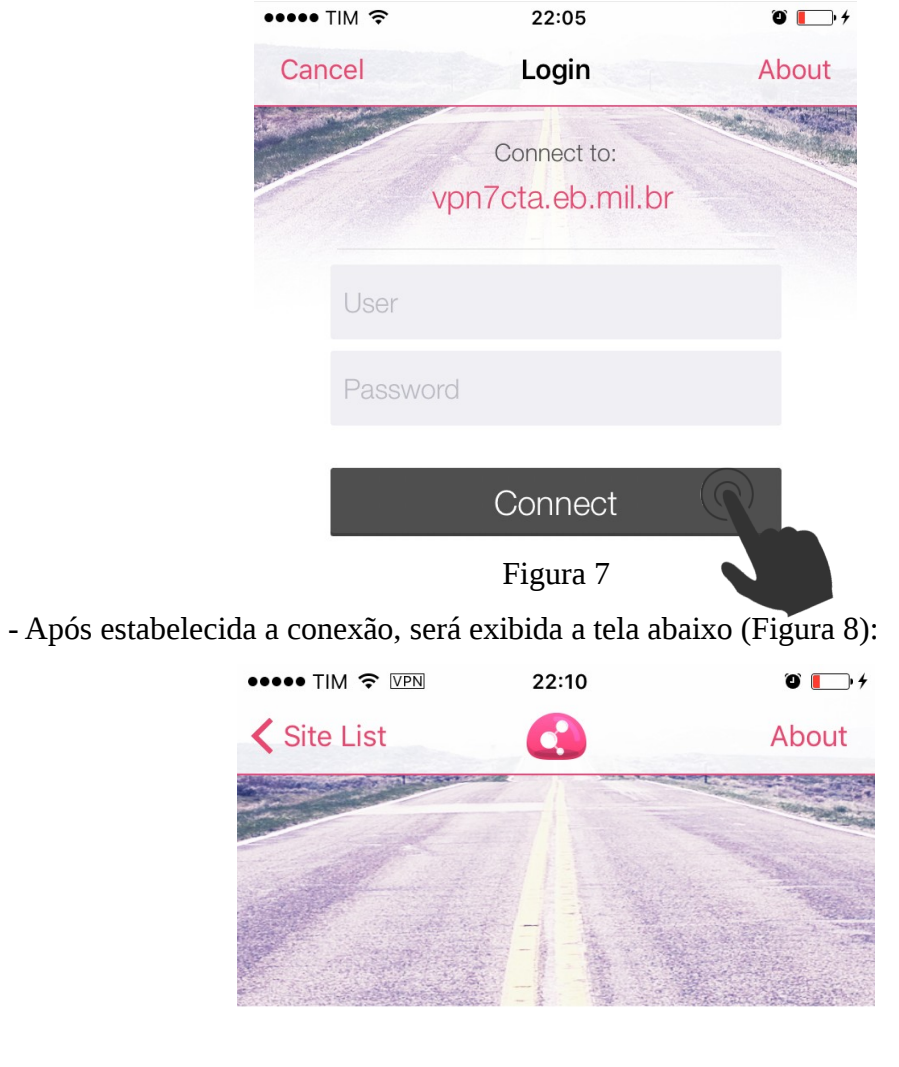

# CONNECTED 00:00:43

Time Left: 07:59:16

#### User

admin.vpn

#### Site

vpn7cta.eb.mil.br

#### Disconnect

Figura 8

#### 4. Encerrando uma conexão

- Abra o aplicativo Capsule (Figura 9), toque em **Disconnect** e na sequência em **Yes**:

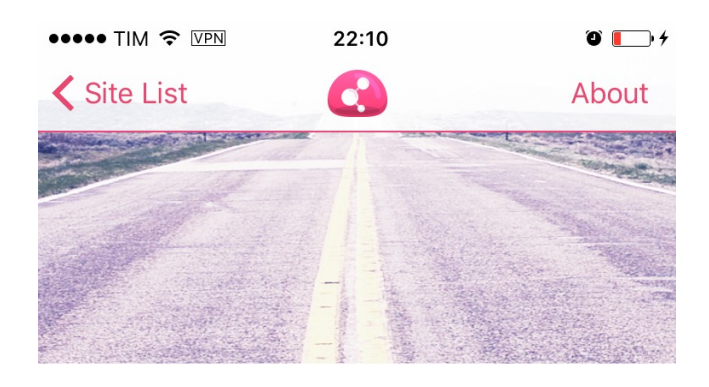

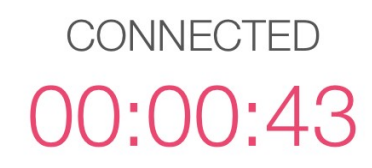

Time Left: 07:59:16

User

admin.vpn

Site

vpn7cta.eb.mil.br

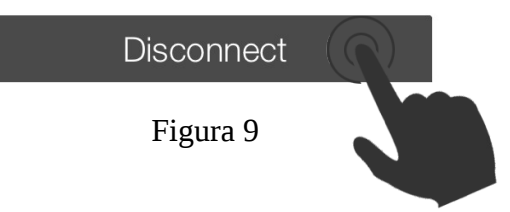

EXÉRCITO BRASILEIRO MANUAL DE INSTALAÇÃO E CONFIGURAÇÃO DA VPN - REDE PRIVADA VIRTUAL